| Name:    | Install Date:  |
|----------|----------------|
| Address: | Serial Number: |
| City:    |                |
| Phone:   |                |

#### <u>Overview</u>

The following workbook is designed to provide a record of the settings specific to an OMNi-3000 Auto Wrapper installation. Use the workbook to record setting values for future reference. This is a backup to the IF-21 disk recording that should also be made after completion of setup. A copy of the PLU file, if available, should be attached to this workbook.

The layout of this workbook follows the order of the OMNi menus, not necessarily the order the programming should occur.

#### Test Menu

Thermal Head ROM Check (firmware versions) Wrapper settings Printer Adjust ROM Switches

#### Setup Menu

Label Format (cassettes) Barcode setup Initial Data Print Select Auto Program Total select Function Keys Passwords Wrapper Settings Label format workbook

#### **Program Menu**

Store Name Preset keys Tray Master Cassette Machine Number On-Line Test Menu

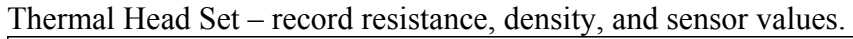

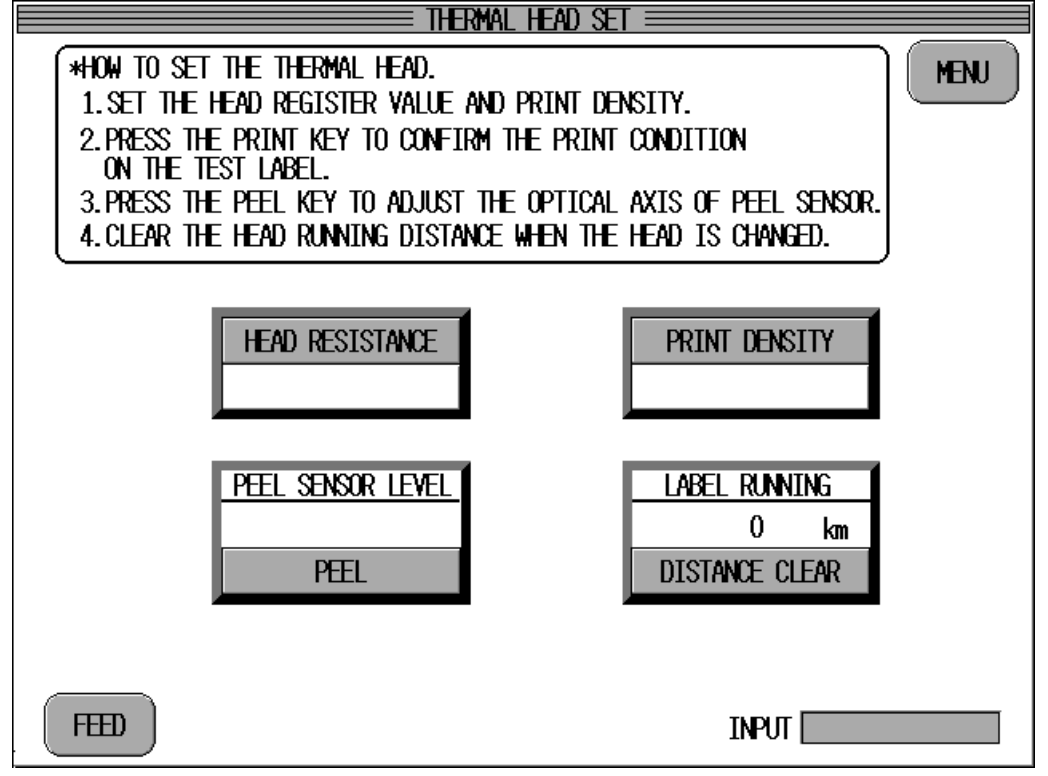

ROM Version Check - record versions of each firmware program.

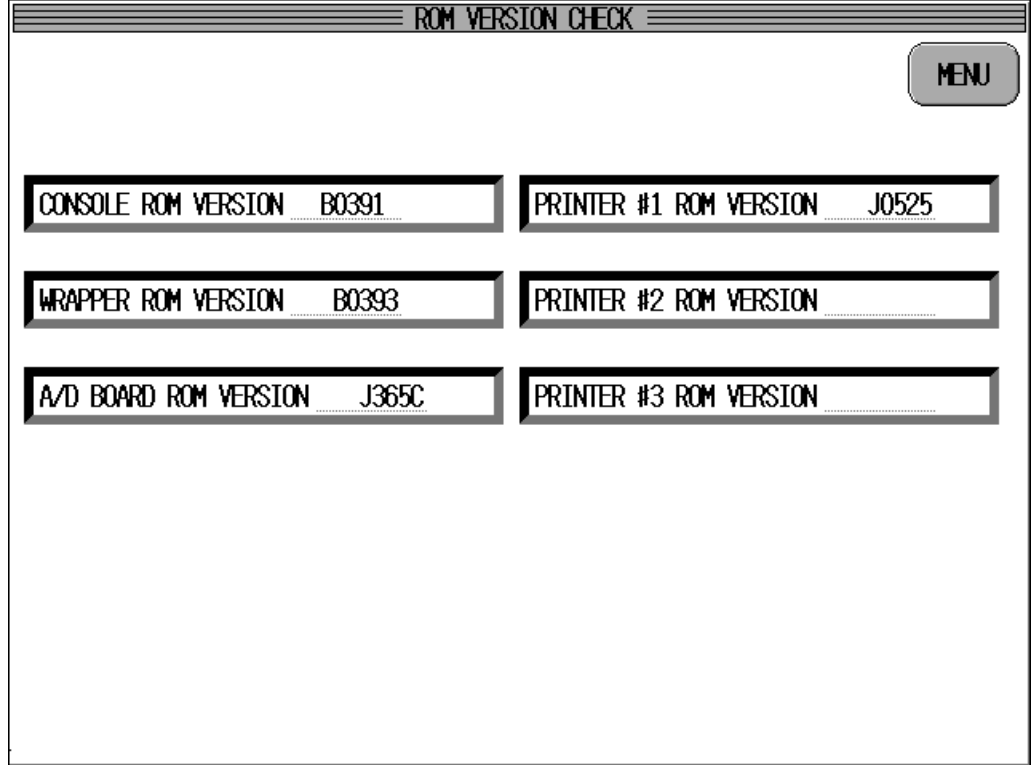

Note: the last letter of the program denotes the version number.

Wrapper Settings – record the upper and original lift height positions.

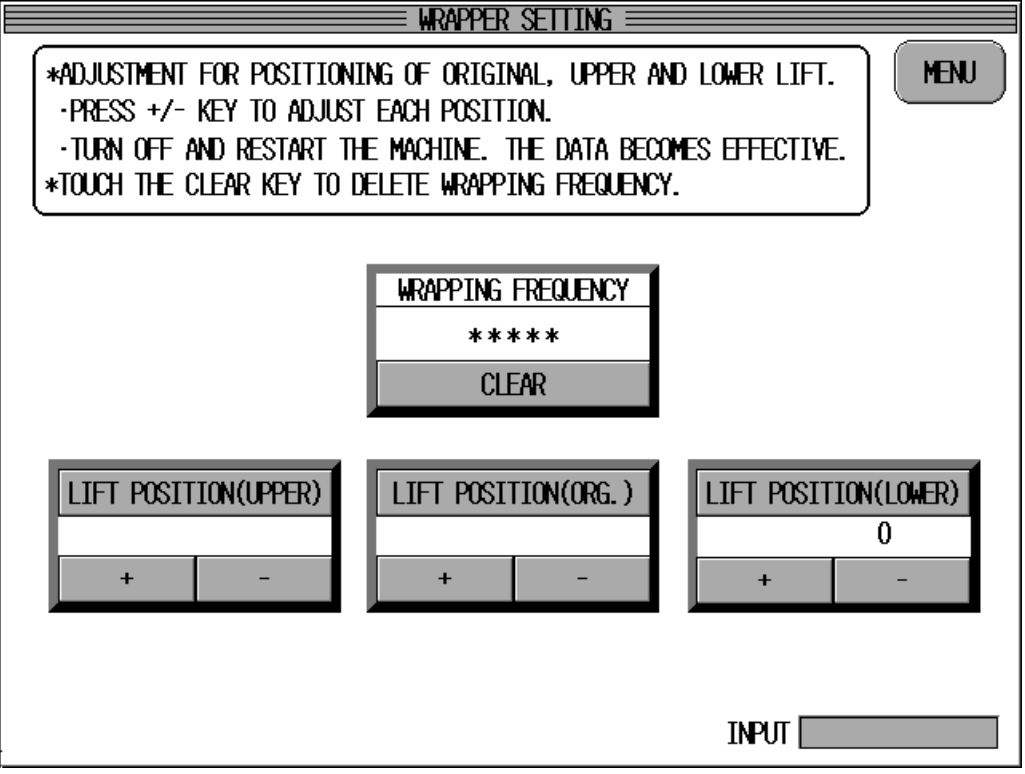

Note: lower lift position should always remain set to "0".

Printer Adjustment – record the label applicator position and speed settings.

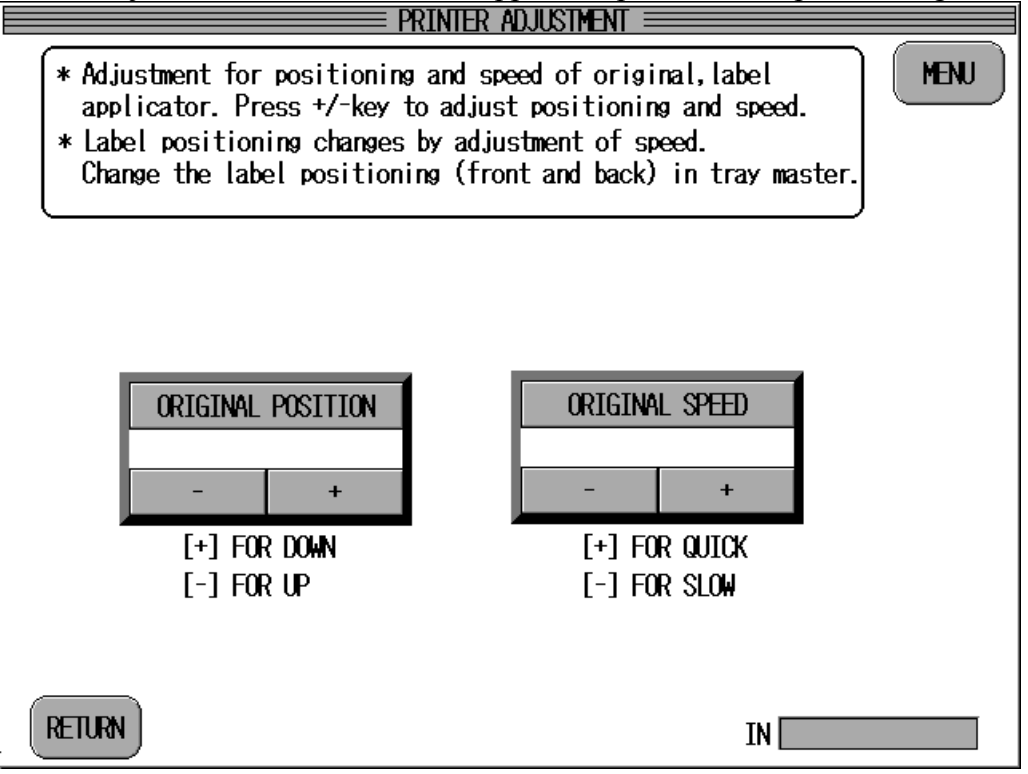

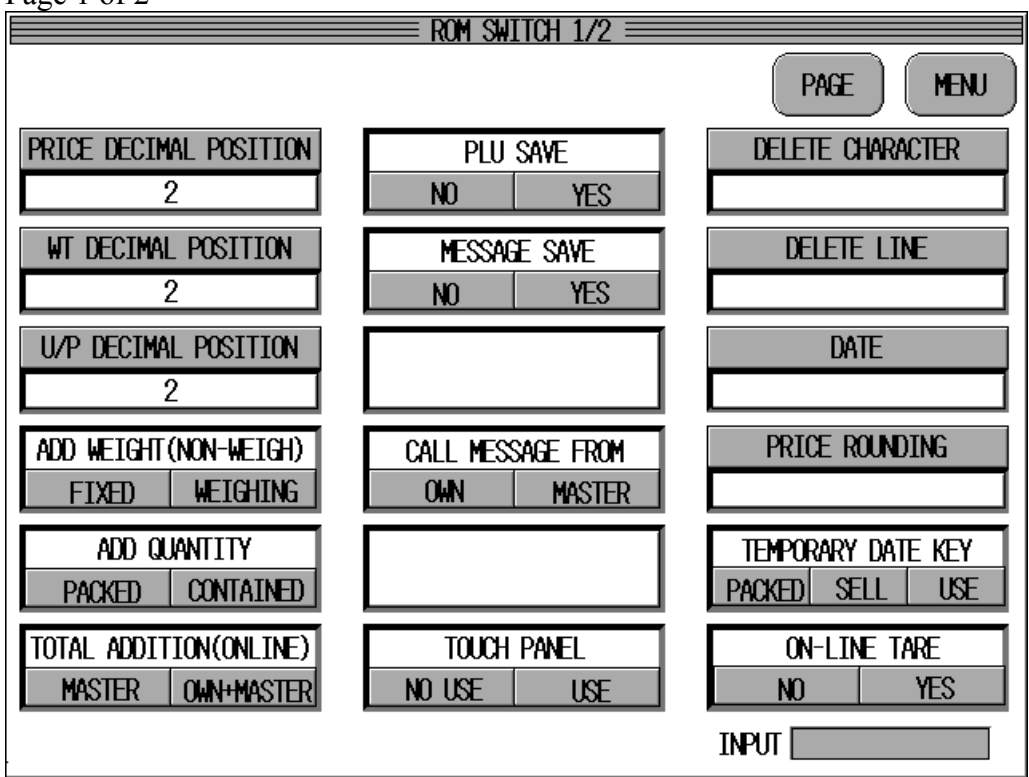

ROM Switches – record various settings for the OMNi. Page 1 of 2

Notes: when the OMNi is "On-Line", PLU Save should be set as YES. when the OMNi is "On-Line", to use PLU tares set "On-Line Tare" as YES.

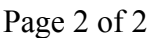

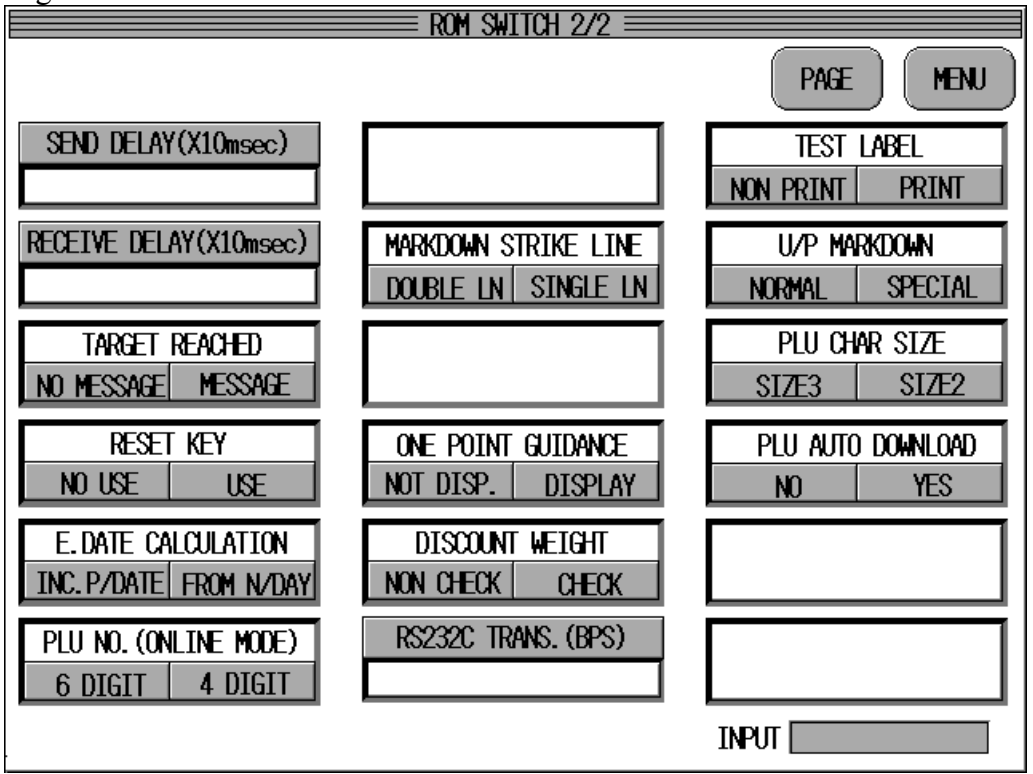

Note: circle the appropriate setting value when possible.

**Setup Menu** Label Format – record "cassette" settings

| LABEL FORMAT ====================================                                 |         |           |      |         |    |        |
|-----------------------------------------------------------------------------------|---------|-----------|------|---------|----|--------|
| *PRESS PRINT KEY TO ISSUE A TEST LABEL.<br>*ADJUST THE PRINT POSITION(SEE BELOW). |         |           |      |         |    | MENU ) |
|                                                                                   | CAS. No | LABEL No. | PEEL | LABEL   | ST | DRE    |
| SENSOR DISTANCE >><br>1. PRESS PEEL SENSOR KEY.                                   | 1       |           |      |         | NO | YES    |
| 2. PRESS PRINT KEY TO ISSUE<br>A TEST LABEL.                                      | 2       |           |      |         | NO | YES    |
| 3. SET THE VALUE OF 'X' WITH<br>THE PEEL SENSOR KEY IN<br>0.1mm INIT ADJUST THE   | 3       |           |      |         | NO | YES    |
| TEST PATTERN RELATIVE TO<br>'P' SEE BELOW.                                        | 4       |           |      |         | NO | YES    |
| 4. REPEAT STEPS 1 TO 3 FOR<br>THE LABEL SENSOR.                                   | 5       |           |      |         | NO | YES    |
|                                                                                   | 6       |           |      |         | NO | YES    |
| P ->                                                                              | 7       |           |      |         | NO | YES    |
| 5. Select store name print<br>by pressing 'yes' or 'no'.                          | FEED    |           | -    | INPUT 📃 |    |        |

Note: a custom label format must be created prior to assigning it to a cassette.

Barcode setup

| BARCODE SETUP MENU   |                                |      |                  |           |               |                 |
|----------------------|--------------------------------|------|------------------|-----------|---------------|-----------------|
| NON-PLU13 FLAG<br>02 |                                |      | PLU13 FLAG<br>00 |           |               |                 |
|                      | NON-PLU8 FLAG<br>2             |      | PLU8 FLAG<br>00  |           |               |                 |
| UPC 13               | BARCODE TYPE                   |      |                  | 5DIG      | MA            | NUFACTURER CODE |
|                      |                                |      | KINDS OF         | BARCODE   |               |                 |
| FFCCCCcpP            | PPPcd                          | FFC  | CCCCCPPPPcd      | FFCCCCCOP | PPPcd         | FFCCCCCPPPPPcd  |
| FFCCCcpPP            | PPPcd                          | FF00 | XXXcpPPPPcd      | FFCCCCC   |               | FFCCCCCHANANC   |
| FFCCCCPPPF           | FFCCCCPPPPPPcd FFCCCCcp        |      | FF0CCCcpP        | PPPPcd    | FFMMCCPPPPPcd |                 |
| FEMMCCCPPE           | FFMMCCCPPPPPcd FCCCCCCcpPPPPcd |      | FCCCCCPF         | PPPcd     | FCCCCCCHANNed |                 |
|                      |                                |      |                  |           | IN            | श्म 📃 🔤         |

**Note**: circle the appropriate Barcode Type and format.

| miniar Data Setup Teeora deradit vara |                         |
|---------------------------------------|-------------------------|
|                                       | DATA SETUP              |
|                                       | MENU                    |
| OPEN PRICE                            | WRAPPING SPEED          |
| PROHIBIT ALLOW                        | HIGH MEDIUM LOW         |
| DATE PRINT                            | VOLUME                  |
| NON P.DATE E.DATE BOTH                | FLAT SMALL MEDIUM LARGE |
| SHELF LIFE                            | LABEL POSITION          |
|                                       | LOWER UPPER             |
| PACKED TIME                           |                         |
| PROHIBIT INTERNAL DESIGNATE           |                         |
| EXPIRE TIME                           |                         |
| PROHIBIT DESIGNATE RELATIVE           |                         |
|                                       | INPUT                   |

Initial Data Setup – record default values.

Print Select – record default values.

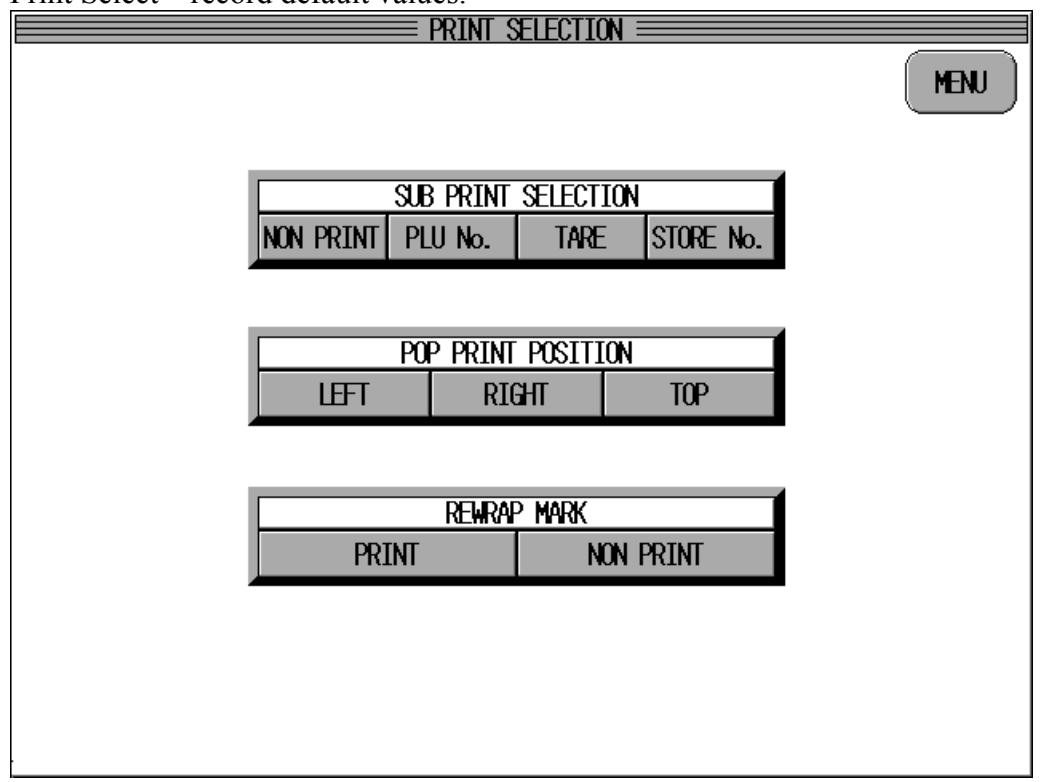

| *                | === auto pro  | )GRAM SET 🗏 |         |         |
|------------------|---------------|-------------|---------|---------|
|                  |               |             |         | MENU    |
| UNIT/FIXED PRICE | SHELF         | LIFE        | WRAPPIN | G SPEED |
| YES NO           | YES           | NO          | YES     | NO      |
| MARK DOWN PRICE  | UPPER/LOA     | ER LIMIT    |         |         |
| YES NO           | YES           | NO          |         |         |
| FIXED WEIGHT     | POP           | No.         |         |         |
| YES NO           | YES           | NO          |         |         |
| PACK COUNT       | EXTRA MES     | SAGE No.    |         |         |
| YES NO           | YES           | NO          |         |         |
| TARE             | VOL           | UME         |         |         |
| YES NO           | YES           | NO          |         |         |
| TRAY No.         | WRAPPING MODE |             |         |         |
| YES NO           | YES           | NO          |         |         |
|                  |               |             | -       |         |

Auto Program Set – record which items will be programmed by the operator.

Note: items set to YES can be permanently changed from the main operating screen.

|   |        |         |   | MENU |
|---|--------|---------|---|------|
|   | DAILY  | TOTAL   | 1 |      |
|   | ADD    | NON ADD |   |      |
| - |        |         | _ |      |
|   | GRAND  | TOTAL   |   |      |
|   | ADD    | NON ADD |   |      |
|   | [      |         | 4 |      |
|   | HOURLY | TOTAL   |   |      |
|   | ADU    | NUN ADD |   |      |
|   |        |         |   |      |
|   |        |         |   |      |
|   |        |         |   |      |

Total select - record which totals will be saved.

| FUNCTION                                                    | KEY SET                                   |                                                  |  |  |  |  |
|-------------------------------------------------------------|-------------------------------------------|--------------------------------------------------|--|--|--|--|
| *SELECT THE ENTRY NUMBER AND TOUCH THE FUNCTION KEY TO SET. |                                           |                                                  |  |  |  |  |
|                                                             | 1 MESSAGE<br>2 PLU LIST                   | 19VOLUME<br>20WRAP SPEED                         |  |  |  |  |
|                                                             | 3 STURE<br>4 POP<br>5 FIXED PRICE         | 21 MUVE<br>22 PLU DELETE<br>23 CASSETTE          |  |  |  |  |
|                                                             | 6 LOGO<br>7 DISCOUNT<br>8 -\$             | 24 BAR PRINI<br>25 TODAY/REWRP<br>26 TARGET QTY. |  |  |  |  |
|                                                             | 9 - X<br>10 SPECIAL U/P<br>11 UNIT PRICE  | 27/AUTU/MANU<br>28 LABEL POS.<br>29 - U/P        |  |  |  |  |
|                                                             | 12 TRAY<br>13 WRAP MODE<br>14 ADD/NON ADD | 30-% 0/P<br>31<br>32                             |  |  |  |  |
|                                                             | 15 GRETURN<br>16 RETURN<br>17 UPPER LIMIT | 33<br>34<br>35                                   |  |  |  |  |
| (ENTRY NUMBER '0' TO CANCEL FUNCTION KEY.) INPUT            |                                           |                                                  |  |  |  |  |

Function Key Set – record the function key assignments.

Password Settings – record the passwords for each mode.

| PASSWORD SETTING                                                                                                    |   |
|----------------------------------------------------------------------------------------------------|---|
| *KEY IN A 4 DIGIT PASSWORD.<br>*AFTER KEYING IN 4 DIGITS, TOUCH BUTTON OF THE MODE TO BE SET.<br>*DISABLE ANY PASSWORD BY KEYING IN "0000". | ) |
| SETUP MODE PROGRAM MODE SUBTRACTION MODE TOTAL MODE                                                                                         |   |
| INPUT                                                                                                    |   |

Wrapper Settings – record fine-tuning and discharge conveyor timing values. Page 1 of 2

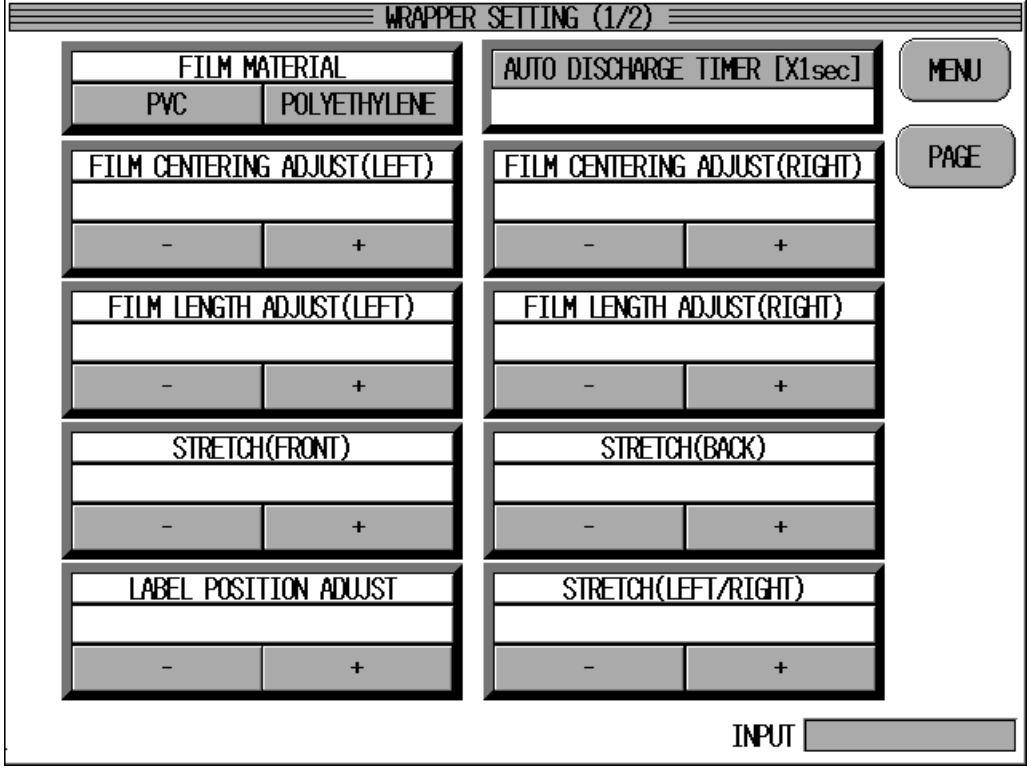

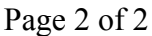

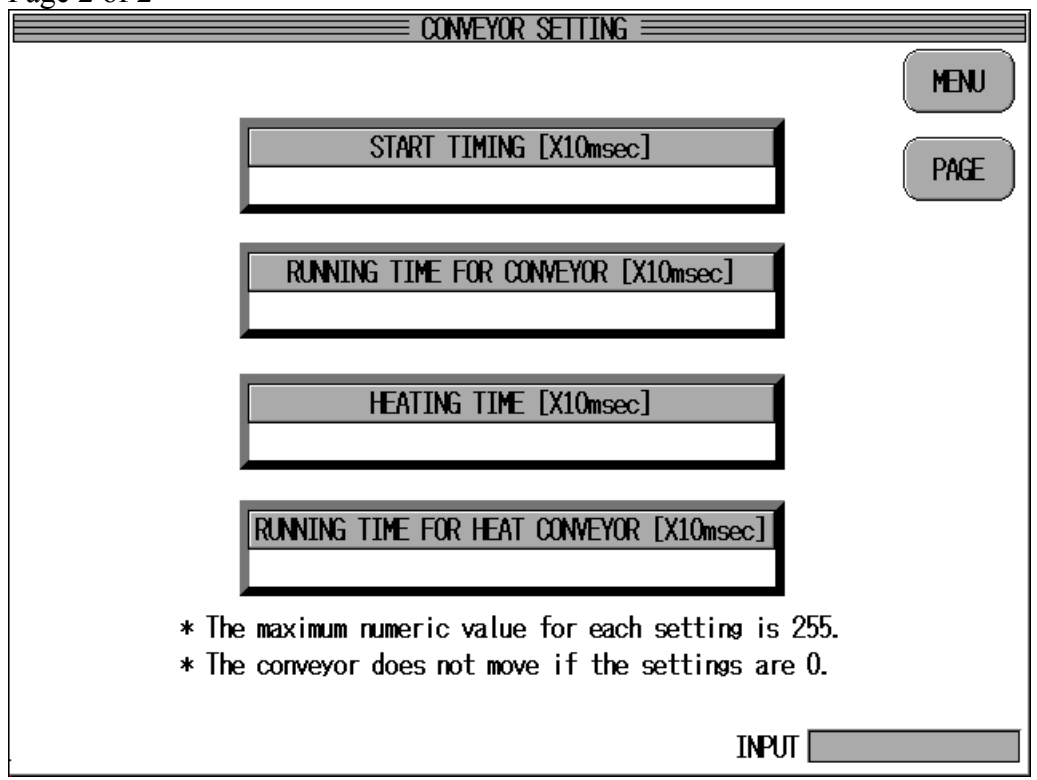

(60mm x 44mm)

Label Format No. 1 Copied to No. Date:\_\_\_\_\_ Firmware: B-0391x, B0360x

Sample - Weighed & Discounted

Sample - Fixed Price

#### Label Format [SETUP MODE, LABEL FORMAT]

| Step      | Data  | Description                                                                                    |
|-----------|-------|------------------------------------------------------------------------------------------------|
| LABEL No. |       | Label Format Number (Note: the format must already exist. See note 1 below.)                   |
| PEEL      |       | Peeling Sensor [Decrease to raise the printing on the label and stop the label farther out ]   |
| LABEL     |       | Label Gap Sensor [Increase to raise the printing on the label] (For Barcode Check Labels only) |
| STORE     | Y / N | OMNi-3000 prints Store Name? Select Yes or No.                                                 |

Notes: 1. The default formats 1 ~ 9 cannot be changed. To modify a default format it must be copied to another format number 10 ~ 14. At the Label Format Edit screen, enter the new format number and press the FORMAT# button, then enter the format number to be copied and press the COPY button.

- 2. Field "00:HEADER" defines the size of the label format. To change the label format size, enter a new Xaxis or Y-axis value. The Y value should not exceed the maximum label length of 85mm (850). The maximum printable label width is 60mm (600).
- 3. Press the UNIT No. button to step through the print fields sequentially. A field may be selected by entering its number and pressing the UNIT No. button.
- 4. There are two methods to reposition a printed field on the label.
  - a. Enter a new X-axis or Y-axis coordinate and press the X-AXIS or Y-AXIS button. Values are entered in tenths of mm.
    - Ex 125 = 12.5mm.

i. Changing the <u>X-axis</u> value moves a printed field <u>right or left</u>. Increasing the value moves the field to the right.

ii. Changing the  $\underline{Y\text{-}axis}$  value moves a printed field  $\underline{up} \text{ or down}.$  Increasing the value moves the field up.

- b. Press the L, R, UP, or DOWN button to move the field as needed.
- 5. If blank labels are used the OMNi-3000S/ST can print the titles such as "TOTAL PRICE". The titles are not enabled or disabled by a single setting as on the AC-3000. To turn the titles on or off refer to the next page to locate the field of the appropriate title. Change the X-axis value to position the title as needed. Setting X = 9999 disables the title.
- 6. A PLU number must be entered in the PLU No. box to print a test label. The Sales Mode (weighed or fixed price) and other settings of the PLU affect which items are printed on the test label. Some items print only in operation mode.

(60mm x 44mm)

B-0391, B-0360x

Format 1

|            |                             | Old Value       |                  | New Value       |                  |
|------------|-----------------------------|-----------------|------------------|-----------------|------------------|
| Field<br># | Field Description           | X-Axis<br>Width | Y-Axis<br>Height | X-Axis<br>Width | Y-Axis<br>Height |
| 00         | Header: Label Image Size    | 0600            | 0440             |                 |                  |
| 01         | Barcode                     | 0015            | 0240             |                 |                  |
| 02         | Pack Date                   | 0165            | 0290             |                 |                  |
| 03         | Expiration Date (Sell By)   | 0020            | 0290             |                 |                  |
| 04         | Use By Date                 | 0035            | 0180             |                 |                  |
| 05         | Pack Time                   | 0520            | 0245             |                 |                  |
| 06         | Expire Time                 | 0240            | 0245             |                 |                  |
| 07         | Unit Price (\$/lb)          | 0315            | 0290             |                 |                  |
| 08         | Pack Count (Pieces)         | 0330            | 0250             |                 |                  |
| 09         | Weight                      | 0465            | 0290             |                 |                  |
| 10         | Total Price                 | 0365            | 0140             |                 |                  |
| 11         | Discounted Total Price      | 0410            | 0140             |                 |                  |
| 12         | Total Price before Discount | 0410            | 0110             |                 |                  |
| 13         |                             | 0415            | 0280             |                 |                  |
| 14         | PLU Number (5x7 Print)      | 0485            | 0215             |                 |                  |
| 15         | Register Code (not used)    | 0310            | 0185             |                 |                  |
| 16         | Amount Pieces (Sub Total)   | 0290            | 0225             |                 |                  |
| 17         | Amount Weight (Sub Total)   | 0390            | 0280             |                 |                  |
| 18         | Amount Price (Sub Total)    | 0340            | 0140             |                 |                  |
| 19         |                             | 0000            | 0000             |                 |                  |
| 20         |                             | 0000            | 0000             |                 |                  |
| 21         | РОР                         | 9999            | 0200             |                 |                  |
| 22         | Image                       | 0001            | 0740             |                 |                  |
| 23         |                             | 0000            | 0000             |                 |                  |
| 24         |                             | 0000            | 0000             |                 |                  |
| 25         | PLU Description (Item Name) | 0007            | 0440             |                 |                  |
| 26         |                             | 9999            | 0160             |                 |                  |

|            |                                    | Old V           | /alue            | New Y           | Value            |
|------------|------------------------------------|-----------------|------------------|-----------------|------------------|
| Field<br># | Field Description                  | X-Axis<br>Width | Y-Axis<br>Height | X-Axis<br>Width | Y-Axis<br>Height |
| 27         | Message                            | 9999            | 0202             |                 |                  |
| 28         | Store Address                      | 0005            | 0035             |                 |                  |
| 29         | Store Name                         | 0005            | 0069             |                 |                  |
| 30         |                                    | 0000            | 0000             |                 |                  |
| 31         |                                    | 0000            | 0000             |                 |                  |
| 32         | "PACK DATE" – title                | 0190            | 0320             |                 |                  |
| 33         | "SELL BY" – title                  | 0040            | 0320             |                 |                  |
| 34         | Pack Time title                    | 9999            | 0000             |                 |                  |
| 35         | Expire Time title                  | 9999            | 0000             |                 |                  |
| 36         | Use By Date title                  | 0170            | 9999             |                 |                  |
| 37         | "\$/LB" – title                    | 0355            | 0320             |                 |                  |
| 38         | Pack Count (not used)              | 0310            | 0225             |                 |                  |
| 39         | Weight (not used)                  | 0345            | 9999             |                 |                  |
| 40         | "TOTAL PRICE" – title, standard    | 0415            | 0185             |                 |                  |
| 41         | "WEIGHT (LB)" – title              | 0463            | 0320             |                 |                  |
| 42         |                                    | 0500            | 0320             |                 |                  |
| 43         | Unit Price (not used)              | 0525            | 0320             |                 |                  |
| 44         | "TOTAL PRICE" – title, discount    | 0415            | 0185             |                 |                  |
| 45         | "TOTAL PRICE" – title, Sub Total   | 0415            | 0185             |                 |                  |
| 46         |                                    | 0000            | 0000             |                 |                  |
| 47         | Oblique Line "X" - top-left, down  | 0600            | 0252             |                 |                  |
| 48         | Oblique Line "X" - bottom-left, up | 0000            | 0327             |                 |                  |
| 49         | Oblique Line title                 | 0000            | 0440             |                 |                  |
| 50         |                                    |                 |                  |                 |                  |

**NOTE:** Fields named "Before Print" are unused fields. Select one of these fields and press the DETAIL button to add a new item to the label format.

1. Press and select Unit Type and Print ID and edit as needed, or

2. Enter the desired field number, press COPY, and edit as needed.

#### Label Format Modifications (Details)

| Press D      | Press DETAILS button to access the UNIT EDITOR screen. |              |                     |      |  |  |  |
|--------------|--------------------------------------------------------|--------------|---------------------|------|--|--|--|
| Field<br>No. | Field Description / Unit                               | Old<br>Value | <u>New</u><br>Value | Note |  |  |  |
|              |                                                        |              |                     |      |  |  |  |
|              |                                                        |              |                     |      |  |  |  |
|              |                                                        |              |                     |      |  |  |  |
|              |                                                        |              |                     |      |  |  |  |
|              |                                                        |              |                     |      |  |  |  |
|              |                                                        |              |                     |      |  |  |  |
|              |                                                        |              |                     |      |  |  |  |
|              |                                                        |              |                     |      |  |  |  |
|              |                                                        |              |                     |      |  |  |  |
|              |                                                        |              |                     |      |  |  |  |
|              |                                                        |              |                     |      |  |  |  |
|              |                                                        |              |                     |      |  |  |  |
|              |                                                        |              |                     |      |  |  |  |
|              |                                                        |              |                     |      |  |  |  |
|              |                                                        |              |                     |      |  |  |  |

DETAILS button to the UNIT EDITOR р.

NOTE: Fields named "Before Print" are unused fields. Select one of these fields and press the DETAIL button to add a new item to the label format.

- 1. Enter the desired field number, press COPY, and edit as needed or,
- 2. Press and select Unit Type and Print ID and edit as needed.

## Program Menu

Store File – record store name and address.

|            | store file = |       |
|------------|--------------|-------|
| STORE NO.  |              | MENJ  |
| STORE NAME | ]            |       |
| ADDRESS    |              |       |
|            |              |       |
|            |              | INPUT |

Note: be sure to record any additional store names and addresses.

| UPPER | )     |      | F      | KEƏEL FI |      |      | DELETE | ) (MENJ |
|-------|-------|------|--------|----------|------|------|--------|---------|
|       |       |      |        |          |      |      |        |         |
|       |       |      |        |          |      |      |        |         |
|       |       |      |        |          |      |      |        |         |
|       |       |      |        |          |      |      |        |         |
|       |       |      |        |          |      |      |        |         |
|       |       |      |        |          |      |      |        |         |
|       |       |      |        |          |      |      |        |         |
|       |       |      |        |          |      |      |        |         |
|       |       |      |        |          |      |      |        |         |
|       |       |      |        |          |      |      |        |         |
|       | DUU   | TADE |        |          |      |      |        |         |
| NON   | I PLU | TARE | MESSAG | EL POP   | TRAY | YINP | ர      |         |

## Preset File – record preset keyboard types and values.

<u>Tray Master – record all tray settings.</u>

| Trav   |           | Stop<br>Position( | Lift<br>Select |       |        | Stretch | Stretch<br>Both | Stretch | Film   | Trav   | Film   | Film<br>Select | Label<br>Angle(H/ | Label    | Label | Label | Applicator |
|--------|-----------|-------------------|----------------|-------|--------|---------|-----------------|---------|--------|--------|--------|----------------|-------------------|----------|-------|-------|------------|
| Number | Tray Name | F/B)              | (S/L)          | Depth | Length | Back    | (sides)         | Front   | Length | Weight | Weight | (L/R)          | V)                | Position | L/R   | F/B   | Height     |
|        | •         |                   |                |       |        |         |                 |         |        |        |        |                |                   |          |       |       |            |
|        |           |                   |                |       |        |         |                 |         |        |        |        |                |                   |          |       |       |            |
|        |           |                   |                |       |        |         |                 |         |        |        |        |                |                   |          |       |       |            |
|        |           |                   |                |       |        |         |                 |         |        |        |        |                |                   |          |       |       |            |
|        |           |                   |                |       |        |         |                 |         |        |        |        |                |                   |          |       |       |            |
|        |           |                   |                |       |        |         |                 |         |        |        |        |                |                   |          |       |       |            |
|        |           |                   |                |       |        |         |                 |         |        |        |        |                |                   |          |       |       |            |
|        |           |                   |                |       |        |         |                 |         |        |        |        |                |                   |          |       |       |            |
|        |           |                   |                |       |        |         |                 |         |        |        |        |                |                   |          |       |       |            |
|        |           |                   |                |       |        |         |                 |         |        |        |        |                |                   |          |       |       |            |
|        |           |                   |                |       |        |         |                 |         |        |        |        |                |                   |          |       |       |            |
|        |           |                   |                |       |        |         |                 |         |        |        |        |                |                   |          |       |       |            |
|        |           |                   |                |       |        |         |                 |         |        |        |        |                |                   |          |       |       |            |
|        |           |                   |                |       |        |         |                 |         |        |        |        |                |                   |          |       |       |            |
|        |           |                   |                |       |        |         |                 |         |        |        |        |                |                   |          |       |       |            |
|        |           |                   |                |       |        |         |                 |         |        |        |        |                |                   |          |       |       |            |
|        |           |                   |                |       |        |         |                 |         |        |        |        |                |                   |          |       |       |            |
|        |           |                   |                |       |        |         |                 |         |        |        |        |                |                   |          |       |       |            |
|        |           |                   |                |       |        |         |                 |         |        |        |        |                |                   |          |       |       |            |
|        |           |                   |                |       |        |         |                 |         |        |        |        |                |                   |          |       |       |            |
|        |           |                   |                |       |        |         |                 |         |        |        |        |                |                   |          |       |       |            |
|        |           |                   |                |       |        |         |                 |         |        |        |        |                |                   |          |       |       |            |
|        |           |                   |                |       |        |         |                 |         |        |        |        |                |                   |          |       |       |            |
|        |           |                   |                |       |        |         |                 |         |        |        |        |                |                   |          |       |       |            |
|        |           |                   |                |       |        |         |                 |         |        |        |        |                |                   |          |       |       |            |
|        |           |                   |                |       |        |         |                 |         |        |        |        |                |                   |          |       |       |            |
|        |           |                   |                |       |        |         |                 |         |        |        |        |                |                   |          |       |       |            |
|        |           |                   |                |       |        |         |                 |         |        |        |        |                |                   |          |       |       |            |
|        |           |                   |                |       |        |         |                 |         |        |        |        |                |                   |          |       |       |            |

| CASSETTE NUMBER =====              |       |
|------------------------------------|-------|
| *ENTER THE CASSETTE NUMBER 1 TO 7. | MENU  |
| CASSETTE No.                       |       |
|                                    |       |
|                                    | INPUT |

Cassette Number – record the default label cassette.

Machine Setup – record the machine number and PLU delete term.

| MACHTNE SETTIP                                                                                                    |   |
|----------------------------------------------------------------------------------------------------|---|
| *ENTER THE MACHINE NUMBER, AND TOUCH THE 'MACHINE No.' BUTTON.                                                                                 | ) |
| *ENTER THE MASTER DELETE TERM, AND TOUCH THE 'MASTER DELETE TERM'<br>BUTTON.<br>*THE TERM RANGE IS FROM 00 TO 24 MONTHS. '00' MEANS NO DELETE. |   |
|                                                                                                    |   |
| MACHINE No.                                                                                                    |   |
| MASTER DELETE TERM                                                                                                    |   |
|                                                                                                    |   |
| INPUT                                                                                                    |   |

|          | F SFTUP ====== |      |
|----------|----------------|------|
|          |                | MENU |
|          |                |      |
| ONLINE   | SETUP          |      |
| OFF-LINE | ON-LINE        |      |
|          |                |      |
|          |                |      |
|          |                |      |
|          |                |      |
|          |                |      |
|          |                |      |
|          |                |      |

On-Line Setup - record the communication mode.

General Comments